# Kurzbedienungsanleitung und Erste Schritte mit Paclink

Diese deutsche Kurzbedienungsanleitung setzt voraus, dass die Funktionsweise von <u>Winlink2000</u> bekannt ist und die ausführlichen englischen Hilftexte ergänzend hinzugezogen werden. Diese erste Form einer Anleitung in deutscher Sprache soll zukünftig, mit Ihrer Hilfe, laufend verbessert werden.

### Paclink Übersicht

Paclink ist eine Verbindungssoftware, über die man z.B. auch aus einem LAN heraus auf verschiedenen Wegen (Telnet, Packet Radio, Pactor) Nachrichten über das WL2K-Netzwerk empfangen und versenden kann. Paclink wurde speziell für die Not- und Krisentelekommunikation entwickelt. Bei Ausfall des gewohnten Mailserver einer Organisation oder eines Internet Service Providers (ISP) kann Paclink diesen temporär ersetzen. Optimiert für diesen Zweck setzt es die Nutzung des globalen WL2K System voraus.

Paclink als "Funk-E-Mailserver" hat Schnittstellen (SMTP/POP3) zu den üblichen E-Mail-Client-Programme wie Microsoft Outlook (Express), Mozilla, Thunderbird, Web-Mail-Clients (Afterlogic WebMailPro) u.a.m. Paclink unterstützt, Telnet über TCP/IP-Netze (Internet, Intranetzwerke, D-Star [DD-Mode] HAMNET), Packet-Radio und Pactor.

Vor dem Einsatz von Paclink für Notfunkzwecke, überprüfen Sie mit Ihrer lokalen Notfunk Gruppe die Zweckmäßigkeit und eventuelle Pläne für einen Übergang.

### Computer-und Betriebssystem-Anforderungen

Paclink läuft auf jedem modernen 32-Bit-Windows-Betriebssystem (Windows 2K, Win XP, Vista). Paclink hat minimalen CPU-Anforderungen. Wenn mehrere Anwendungen gleichzeitig ausgeführt werden sollen, ist jedoch ein schnellerer Computer mit mehr RAM-Speicher erforderlich. Paclink benötigt Microsoft .NET Framework 3.5 (in MS Vista bereits enthalten).

#### Download

Die Software kann von <u>http://www.winlink.org/ClientSoftware</u> heruntergeladen werden.

### Installation

Nach erfolgter Installation müssen die Standort Angaben (Site Properties) und E-Mail-Benutzerkonten (User Accounts) angelegt werden.

Ein Internet Anschluss ist empfehlenswert aber nicht unbedingt erforderlich, Programm Updates werden über das Internet automatisch durchgeführt.

Installations-Probleme in bestimmten Vista Betriebssystem-Installationen sind möglich. Die Mehrzahl der Probleme mit Vista ergeben sich mit den USB zu Seriell Treibern. Einige USB zu seriell Adapter funktionieren nicht zuverlässig mit Paclink (auch nicht mit anderen Standard-MS.NET Programmen).

### Benötigte Ports

Im Normalbetrieb Paclink verwendet eine Reihe von Ports im und für die automatische Programm-Aktualisierung. Wenn Sie einen Firewall oder eine Router mit Firewall verwenden, kann es erforderlich sein, diese Ports zu öffnen, je nachdem, wie der Firewall eingerichtet ist. Hier ist eine Liste der Portfunktionen:

**Outbound-Ports:** (alle ausgehenden Ports, zur Erleichterung der Router / Firewall-Konfiguration)

CMS Zugang: TCP-Verbindung zu geeigneten CMS Websites, Port 8775

AutoUpdate: Ausgehende FTP (passiv) ftp.winlink.org Verbindung zu Port 8777

Telnet-Verbindungen: Port 8772 für CMS Telnet Zugänge.

Version / Status Reporting: Outbound UDP-Port 8778 zu winlink.org

**Inbound-Ports:** Eingangs Ports sind die lokalen POP3 (Standard 110) und SMTP (Standard 25) TCP-Ports. Wenn hier Konflikte mit anderen Programmen oder Diensten auf dem lokalen Computer auftreten, können sie in den Site Properties auf andere ungenutzte Ports umgestellt werden.

### Site Properties (Standort Eigenschaften)

Verwenden Sie den Dialog **File/Site Properties** um die Standort Angaben festzulegen. Beispiel:

| Paclink Site Properties                                                                                                    |        |                     |                                               |  |  |  |  |
|----------------------------------------------------------------------------------------------------|--------|---------------------|-----------------------------------------------|--|--|--|--|
| Enter the properties for this Paclink instance                                                                                                    |        |                     |                                               |  |  |  |  |
| Callsign including optional SSID:                                                                                                    | OE3ZK  | Local IP Address:   | Default 💌                                     |  |  |  |  |
| Password (for secure login only):                                                                                                    |        | Callsign ID Prefix: |                                               |  |  |  |  |
| Password (for POP3/SMTP):                                                                                                    | *****  | Callsign ID Suffix: |                                               |  |  |  |  |
| Site grid square:                                                                                                    | JN88DH | Enable autom        | atic program updates 🔽                        |  |  |  |  |
| Message size limit (compressed):                                                                                                    | 120000 | ]                   | Use Secure Login 📃<br>LAN Accessible 📃        |  |  |  |  |
| SMTP Port Number:                                                                                                    | 25     | Range               | e and Bearing Display 🔽                       |  |  |  |  |
| P0P3 Port Number:                                                                                                    | 110    | Add this accou      | nt to Outlook Express 🗹<br>Use external DNS 📃 |  |  |  |  |
| Connect directly to CMS telnet port <ol> <li>IP address of RMS Relay:</li> </ol>                                                                                                    |        |                     |                                               |  |  |  |  |
| Connect via RMS Relay telnet port 🔘                                                                                                    |        |                     |                                               |  |  |  |  |
| Do not change the SMTP/POP3 port numbers unless a port number confilct is reported with another service on the same machine. Port Numbers must match in both Paclink and your mail client account setup. |        |                     |                                               |  |  |  |  |

Überprüfen Sie nun in Outlook (Express), ob das neue WL2K E-Mail-Konto automatisch angelegt wurde (Outlook Express/Extras/Konten).

# Polling Intervalls (Sende- u. Empfangsintervalle)

Verwenden Sie den Dialog File/Polling Intervalls erst nach den ersten erfolgreichen Tests.

| 🗜 Polling Intervals                                              | × |  |  |  |
|------------------------------------------------------------------|---|--|--|--|
| Automatically poll every 60 minutes                              |   |  |  |  |
| Automatically send any pending messages without waiting for poll |   |  |  |  |
| Update Cancel Help                                               |   |  |  |  |
|                                                                  |   |  |  |  |

### Packet TNC Channels (Packet Radio Kanäle)

Verwenden Sie den Dialog **File/Packet TNC Channels** um Packet Radio Kanäle mit WL2K RMSPacket Server festzulegen. Eine Liste der aktuellen RMSPacket Gegenstationen in ihrem Gebiet ist auf http://www.winlink.org/RMSpacketStatus zu finden.

| 🗭 Packet TNC Channels                                                                                                    |                                                                                                    |  |  |  |  |  |
|----------------------------------------------------------------------------------------------------|----------------------------------------------------------------------------------------------------|--|--|--|--|--|
| Τα                                                                                                    | o create a new channel type a new channel name in the Channel Name text box                                                                                    |  |  |  |  |  |
| Channel name: Innsbruck<br>Channel priority: 3 😭                                                                                                    | Remote callsign:         DE7XLR-13         Optional connect script:           TNC Port:         1 (a)         Activity timeout:         10 (a)         minutes |  |  |  |  |  |
| Channel enabled: 🗹 Or<br>TNC Type: PTC Ilpro                                                                                                    | n-Air Baud Rate: 1200 V<br>Serial port: COM6 V Baud Rate: 57600 V<br>Do a full TNC configuration only on first use:                                            |  |  |  |  |  |
| TNC Configuration File: C:\Paclink\Data\ExamplePTCII_pro.aps Browse Script inactivity timeout: 60 🐑 seconds                                                                      |                                                                                                    |  |  |  |  |  |
| ● Manual (none)       Radio Model:        Radio Address (hex):       01         ● Via PTC II, Ilpro, Ilusb       Baud Rate:             ● PTC Levels to Radio       Serial Port: |                                                                                                    |  |  |  |  |  |
| O Direct via Serial                                                                                                    | Port: Channel Irequency in MHz: Remove This Channel Update The Channel Close Help                                                                              |  |  |  |  |  |

### Pactor TNC Channels (HF Pactor Kanäle).

Verwenden Sie den Dialog **File/Pactor TNC Channel**s um Funkkanäle auf Kurzwelle mit WL2K RMS HF Servern festzulegen. Eine Liste der aktuellen Gegenstationen ist auf <u>http://www.winlink.org/RMSHFStatus</u> zu finden. Tragen Sie den Channel Name **PublicRMBOs** ein um eine Pull-Down Rufzeichen Auswahlliste zu erhalten.

| Pactor TNC Channels                                                              | $\overline{\mathbf{X}}$                                             |
|----------------------------------------------------------------------------------|---------------------------------------------------------------------|
| To create a new channel type a new channel name in the Channel Name te           | ext box                                                             |
| Pactor Channel Settings                                                          | Optional Radio Control                                              |
| Channel name: PublicPMBOs Remote Callsign: DE3XEC C                              | <ul> <li>Manual (none)</li> <li>Via PTC II, Ilpro, Ilusb</li> </ul> |
| Channel priority: 5 😁 RF Center Freq (kHz) 3617.5 (p3) UN0FS<br>PA3DUV<br>RK0LXA | PTC Levels to Radio                                                 |
| Channel Enabled: V Pactor ID Enabled: V Enable busy chan VA3LKI VE1/2<br>VE1/2   | <ul> <li>Direct via Serial Port:</li> </ul>                         |
| Activity Timeout: 4 😴 Minutes                                                    | Serial Port: COM5 🔽                                                 |
| TNC Settings                                                                     | Baud Rate: 9600 🔽                                                   |
| TNC Type: Audio Tones Center: Serial port: Baud Rate:                            | Radio Model:                                                        |
| PTC Ilpro 🕑 1500 COM6 🖌 57600 🖌                                                  | Icom (other CI-V)                                                   |
| PTC II FSK Level (mv): 350 🕞 PTC II PSK Level (mv): 350 😴                        | Radio Address (hex): 6A                                             |
| Do a full TNC configuration only on first use:                                   | Use NMEA Commands                                                   |
| TNC Configuration File: C:\Paclink\Data\ExamplePTCII_pro.aps Browse              | Enable narrow filters on<br>Pactor 1 and 2 (when<br>available)      |
| Add New Channel Remove This Channel Update The Channel Close                     | Help                                                                |

## Telnet Channels (Internet/Telnet Kanäle).

Verwenden Sie den Dialog **File/Telnet Channels**, um eine direkte Internet Verbindung zu den CMS (Common Message Servern) herzustellen. Es ist ratsam diese Verbindungsmöglichkeit bei Erstbenützung des Programms zu verwenden, um die Funktionsweise mit der E-Mail Bedieneroberfläche und ihrem neuen (Outlook[Express]) Winlink Benutzerkonto kennenzulernen.

| 🗜 Telnet Channels                                                            |
|------------------------------------------------------------------------------|
| To create a new channel type a new channel name in the Channel Name text box |
| Channel name: CMS Rotation                                                   |
| Channel priority: 1 🐑 Channel enabled 🔽                                      |
| Add New Channel Remove This Channel Update The Channel Close Help            |

Sie können nun eine erste Testnachricht in Outlook Express mit dem neuen WL2K Rufzeichen Konto erstellen. Unter der Voraussetzung dass Paclink aktiv ist, klicken Sie nun auf Senden. Dieser Vorgang kann in beiden Fenstern von Paclink beobachtet werden.

| 🗜 Pac                                                                                                    | link - OE                                                                                                    | 3ZK                                                                                                 |                                                              |                                        |                     |              |                                                                                                    |
|----------------------------------------------------------------------------------------------------|----------------------------------------------------------------------------------------------------|----------------------------------------------------------------------------------------------------|--------------------------------------------------------------|----------------------------------------|---------------------|--------------|----------------------------------------------------------------------------------------------------|
| File                                                                                                    | Connect                                                                                                    | Abort                                                                                               | Logs                                                         | Update                                 | Help                | Next Poll in | 58 Minutes                                                                                                    |
| CMSTe<br>[WL2K,<br>Perth C<br>:FW: 0]<br>ARENA<br>[Paclink<br>: WL2K<br>FC EM<br>F> 63<br>FS Y<br>**** Sen:<br>FF<br>FQ<br>**** Teln<br>*** Ses:<br>bytes re<br>*** Clos | Inet<br>2.0.1.9-B2FI<br>MS ><br>E3ZK 0E3ZI<br>(-AMRS<br>(-4.1.0.12-N(<br>DE 0E3ZK<br>BP8QLU4N)<br>ding BP8QLU4N)<br>ding BP8QLU4N)<br>ding BP8QLU4N)<br>ding CMS Rol | HM\$]<br>K-8 KLBG<br>0082FIHM<br>(JN88DH<br>MVZ2 165<br>J4NMVZ2<br>cted<br>s: 306/19<br>tation at 2 | -1 AREN/<br>) QTC 1<br>; 156 0<br>2<br>6 messag<br>009.10.1; | A-OE5 ARE<br>e bytes sen<br>3 14:39:01 | NA-OE3<br>t; 0/0 me | essage       | SMTP link from 0E3ZK-8 at 2009.10.13 14:38:48<br>BP8QLU4NMVZ2 received from 0E3ZK-8<br>Subject: //WL2K Erste WL2K Testnachricht |
|                                                                                                    | Idle                                                                                                    |                                                                                                    |                                                              |                                        |                     |              | To Clients: 7 To Winlink: 0                                                                                                    |

Jedes Auslösen von Senden/Empfangen im (Outlook) E-Mail-Client sollte nun im linken Fenster von Paclink als <u>POP3</u> und <u>SMTP</u> Vorgang beobachtet werden können. Links unten werden die noch zur Übermittlung vorliegenden Nachrichten angezeigt. **To Clients** - das sind die Nachrichten die für den (oder die Clients am LAN) vorliegen. Wenn ein Client einen <u>POP3</u> Vorgang auslöst, werden die vorliegenden E-Mails von Paclink abgeholt.

To Winlink - das sind die Nachrichten die für die Übermittlung in das WL2K-Netzwerk vorliegen. Sie wurden per <u>SMTP</u> vom Client an Paclink übermittelt. Sie können nun entweder über Funk (Packet oder Pactor) oder Telnet an das WL2K-Netzwerk übermittelt werden.

Diese Erstfassung wird laufend aktualisiert.

Anregungen und Ergänzungen bitte an <u>oe3zk@oevsv.at</u>